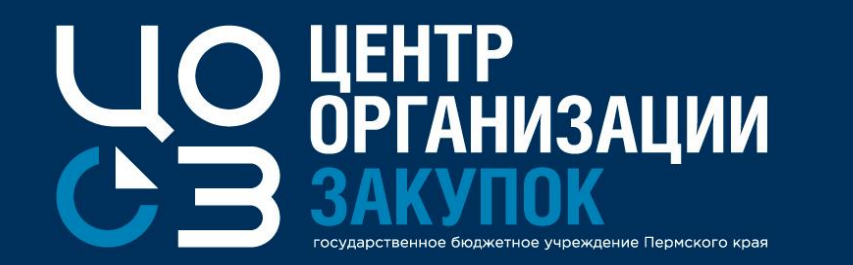

#### ВЕБИНАР: Порядок формирования сведений об исполнении контрактов в РИС ЗАКУПКИ ПК

Докладчик: Жекина Ксения Ивановна,

эксперт отдела сопровождения закупок ГБУ «ЦОЗ»

2020 г.

Порядок формирования сведений об исполнении контрактов размещаемых в ЕИС, контрактов, размещение которых не требуется в реестре контрактов ЕИС. Отмена ранее зарегистрированных сведений об исполнении контракта.

Ввод сведений о неустойках (штрафах, пени) по контракту.

2

3

4

Описание работы со сведениями о фактически произведенных поставках, платежах по этапам контракта, поступившими в порядке интеграции от ЕИС УФХД.

Часто задаваемые вопросы по формированию сведений об исполнении контрактов в РИС ЗАКУПКИ ПК.

### Порядок формирования сведений об исполнении контрактов размещаемых в ЕИС

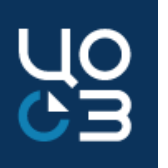

1. Перед занесением фактических данных по поставкам и платежам, необходимо загрузить документ, подтверждающий поставку исполнения по этапу и документ, подтверждающий платёж исполнения по этапу в блок «Документы этапа».

<u>Регистрация</u> этапа: 2. Блок «Поставки этапа», необходимо заполнить фактические данные по поставкам, выбрать галочкой документ, подтверждающий поставку по этапу.

 Блок «Платежи этапа», необходимо заполнить фактические данные по поставкам, выбрать галочкой документ, подтверждающий платёж по этапу.

4. После занесения фактических данных по поставкам и платежам, необходимо этап зарегистрировать, после его регистрации, этап перейдёт в статус Исполнен.

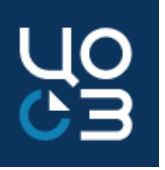

| СВЕДЕНИЯ О ФАКТИЧЕСКИ ПРОИЗВЕДЕННОЙ                                             | ПОСТАВКЕ                                                   |     |                                                                                          |     |                                      | ×                 |
|---------------------------------------------------------------------------------|------------------------------------------------------------|-----|------------------------------------------------------------------------------------------|-----|--------------------------------------|-------------------|
| КПГЗ<br>03.11.02.02 УСЛУГИ КОММУНАЛЬНЫЕ (РЕСУРСЫ) ПО<br>ХОЛОДНОМУ ВОДОСНАБЖЕНИЮ | СПГЗ<br>УСЛУГИ КОММУНАЛЬНЫЕ, ХОЛОДНОЕ<br>ВОДОСНАБЖЕНИЕ, МЗ |     | ОКПД-2<br>36.00.20.130 УСЛУГИ ПО ТРАНСПОРТИРОВАНИЮ<br>РАСПРЕДЕЛЕНИЮ ВОДЫ ПО ВОДОПРОВОДАМ | N H | ЕДИНИЦА ИЗМЕРЕНИЯ<br>КУБИЧЕСКИЙ МЕТР |                   |
| ПЛАНОВЫЙ ОБЪЕМ ПОСТАВКИ В ЕДИНИЦАХ ИЗМЕРЕНИЯ<br>6,20000                         | я                                                          |     | ЦЕНА ЗА ЕДИНИЦУ ИЗМЕРЕНИЯ С НДС, РУБ<br>45,41                                            |     |                                      |                   |
| ФАКТИЧЕСКИЙ ОБЪЕМ ПОСТАВКИ В ЕДИНИЦАХ ИЗМЕРЕ<br>*                               | НИЯ СТРАНА ПРОИСХОЖДЕНИЯ *                                 |     | СТРАНА РЕГИСТРАЦИИ ПРОИЗВОДИТЕЛЯ *                                                       |     |                                      |                   |
| 0,00000                                                                         | РОССИЯ                                                     | × • | НЕ ВЫБРАНО                                                                               | × • |                                      |                   |
| СУММА, РУБ. *                                                                   | СУММА НДС, РУБ. *                                          |     | СТАВКА НДС                                                                               |     |                                      |                   |
| 0,00                                                                            |                                                            |     | 070                                                                                      |     | 8                                    |                   |
| ДОКУМЕНТ, ПОДТВЕРЖДАЮЩИЙ ПОСТАВКУ                                               |                                                            |     |                                                                                          |     |                                      |                   |
| Название 🔻                                                                      | Тип                                                        |     | 🔻 Номер документа                                                                        |     | Дата документа                       |                   |
| 1.txt                                                                           | Акт о приемке товаров                                      |     | 1                                                                                        |     | 28.07.2020                           |                   |
|                                                                                 |                                                            |     |                                                                                          |     |                                      | Bcero: 1          |
|                                                                                 |                                                            |     |                                                                                          |     |                                      | СОХРАНИТЬ ЗАКРЫТЬ |

Модальное окно «Сведения о фактически произведенной поставке» карточки этапа контракта

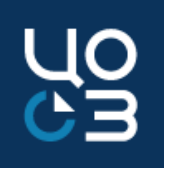

| СВЕДЕНИЯ О ФАКТИЧЕСКИ ПРОИЗВЕДЕННОЙ ПОС  | СТАВКЕ                                        |                                                                      |                                                 | ×        |
|------------------------------------------|-----------------------------------------------|----------------------------------------------------------------------|-------------------------------------------------|----------|
| КПГЗ<br>01.01.01.02.01.01 МУКА ПШЕНИЧНАЯ | СПГЗ<br>МУКА ПШЕНИЧНАЯ, ВТОРОЙ СОРТ, КГ       | ОКПД-2<br>10.61.21.115 МУКА ПШЕНИЧНАЯ ХЛЕБОПЕКАРНАЯ<br>ВТОРОГО СОРТА | ЕДИНИЦА ИЗМЕРЕНИЯ<br>КИЛОГРАММ                  |          |
| страна происхождения *<br>россия × •     | ЦЕНА ЗА ЕДИНИЦУ ИЗМЕРЕНИЯ С НДС, РУБ<br>23,00 | объем поставки *<br>1,00000                                          | СТРАНА РЕГИСТРАЦИИ ПРОИЗВОДИТЕЛЯ *<br>АВСТРАЛИЯ | × •      |
| СУММА, РУБ.<br>23,00                     | СУММА НДС, РУБ. *<br>0,00                     | СТАВКА НДС<br>0%                                                     | ß                                               |          |
| ДОКУМЕНТ, ПОДТВЕРЖДАЮЩИЙ ПОСТАВКУ        |                                               |                                                                      |                                                 |          |
| Название 🍸 Тиг                           | n                                             | 🔻 Номер документа                                                    | Дата документа                                  |          |
| ✓ 1.txt Aĸt                              | т о приемке товаров                           | 1                                                                    | 07.07.2020                                      |          |
|                                          |                                               |                                                                      | ſ                                               | Bcero: 1 |
|                                          |                                               |                                                                      | СОХРАНИТЬ                                       | закрыть  |

#### карточки этапа контракта на единицу продукции

#### Модальное окно «Сведения о фактически произведенной поставке»

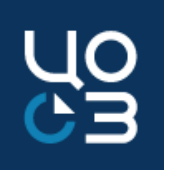

| ПЛАТЕЖИ ПО ЭТАПУ                                       |                                                                            |                             |                     |                     |                     |                      |                     |          |  |  |
|--------------------------------------------------------|----------------------------------------------------------------------------|-----------------------------|---------------------|---------------------|---------------------|----------------------|---------------------|----------|--|--|
| ОБЩАЯ СУММА ПЛАТЕЖЕЙ (ПЛАН)                            |                                                                            | ОБЩАЯ СУММА ПЛАТЕЖЕЙ (ФАКТ) |                     |                     |                     |                      |                     |          |  |  |
| 38 400,00                                              | 0,00                                                                       |                             |                     |                     |                     |                      |                     |          |  |  |
| В Т.Ч. АВАНС (ПЛАН)                                    |                                                                            | В Т.Ч. АВАНС (ФАКТ)         |                     |                     |                     |                      |                     |          |  |  |
| 11 520,00                                              |                                                                            | 0,00                        |                     |                     |                     |                      |                     |          |  |  |
| НДС ФАКТИЧЕСКИ ОПЛАЧЕННОЙ СУММЫ *                      |                                                                            |                             |                     |                     |                     |                      |                     |          |  |  |
|                                                        |                                                                            |                             |                     |                     |                     |                      |                     |          |  |  |
| ПЛАТЕЖИ ПО ЭТАПУ                                       |                                                                            |                             |                     |                     |                     |                      |                     |          |  |  |
| Год источника Тип источника Наименование/код источника |                                                                            | Дата платежа (план)         | Сумма платежа(план) | В т.ч. аванс (план) | Дата платежа (факт) | Сумма платежа (факт) | В т.ч. аванс (факт) |          |  |  |
| 2018 ПФХД Субсидии на выполнение госуда                | рственного (муниципального) задания-услуги связи-08201001100000000-244-221 | 31.12.2018                  | 38 400,00           | 11 520,00           | -                   | 0,00                 | 0,00                | 1        |  |  |
| 1                                                      |                                                                            |                             |                     |                     |                     |                      | ł                   | Всего: 1 |  |  |

Блок «Платежи по этапу» карточки этапа в статусе «Исполнение контракта»

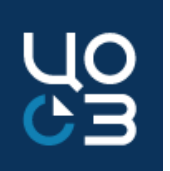

| ДОБАВЛЕНИЕ ПЛАТЕЖА ПО ЭТАПУ         |                                            |                                                  |                                                          |  |  |  |
|-------------------------------------|--------------------------------------------|--------------------------------------------------|----------------------------------------------------------|--|--|--|
| ГОД ИСТОЧНИКА                       | ТИП ФИНАНСИРОВАНИЯ                         | НАИМЕНОВАНИЕ/КОД ИСТОЧНИКА                       |                                                          |  |  |  |
| 2018                                | ПФХД                                       | СУБСИДИИ НА ВЫПОЛНЕНИЕ ГОСУДАРСТВЕННОГО (МУНИЦИГ | ПАЛЬНОГО) ЗАДАНИЯ-УСЛУГИ СВЯЗИ-08201001100000000-244-221 |  |  |  |
| СУММА ПО ЭТАПУ ИЗ ИСТОЧНИКА (ОБЩАЯ) | В Т.Ч. АВАНС ПО ЭТАПУ ИЗ ИСТОЧНИКА (ОБЩИЙ) | НЕРАСПРЕДЕЛЕННАЯ В ПЛАТЕЖИ СУММА ИЗ ИСТОЧНИКА    | НЕРАСПРЕДЕЛЕННЫЙ В ПЛАТЕЖИ АВАНС ИЗ ИСТОЧНИКА            |  |  |  |
| 38 400,00                           | 11 520,00                                  | 0,00                                             | 0,00                                                     |  |  |  |
| СУММА ПЛАТЕЖА (ПЛАН)                | В Т.Ч. АВАНС ПО ЭТАПУ (ПЛАН)               | ДАТА ПЛАТЕЖА (ПЛАН)                              |                                                          |  |  |  |
| 38400 11 520,00                     |                                            | 31.12.2018                                       |                                                          |  |  |  |
|                                     | R T U ARAHO DO STADV (MAKT) *              | ΠΑΤΑ ΠΠΑΤΕΧΑ (ΦΑΚΤ) *                            | HIIC *                                                   |  |  |  |
|                                     | 44 500 00                                  |                                                  | 140                                                      |  |  |  |
|                                     | 11 520,00                                  |                                                  |                                                          |  |  |  |
|                                     |                                            |                                                  |                                                          |  |  |  |
| ПЛАТЕЖНЫИ ДОКУМЕНТ                  |                                            |                                                  |                                                          |  |  |  |
| Название                            | 🝸 Тип 🍸 Номер документа                    | Дата                                             | документа                                                |  |  |  |
|                                     | ничего                                     | р не найдено                                     |                                                          |  |  |  |
| 1                                   |                                            |                                                  | Bcero: 0                                                 |  |  |  |
|                                     |                                            |                                                  |                                                          |  |  |  |
|                                     |                                            |                                                  | СОХРАНИТЬ ЗАКРЫТЬ                                        |  |  |  |

#### Модальное окно «Добавление платежа по этапу»

О СЭ

1. В карточке этапа необходимо нажать на «Добавить исполнение», после чего в новом окне «Выбор сведений об исполнении по этапу», необходимо выбрать вид исполнения промежуточное или окончательное

2. Перед занесением фактических данных по поставкам и платежам, необходимо загрузить документ, подтверждающий поставку исполнения по этапу и документ, подтверждающий платёж исполнения по этапу с типом «Платежный документ» в блок «Документы исполнения».

Регистрация исполнения по этапу: 3. Блок «Поставки исполнения по этапу», необходимо заполнить фактические данные по поставкам, выбрать галочкой документ, подтверждающий поставку по этапу.

4. Блок «Платежи исполнения по этапу», необходимо заполнить фактические данные по поставкам, выбрать галочкой документ, подтверждающий платёж по этапу.

 После занесения фактических данных по поставкам и платежам, необходимо исполнение зарегистрировать, после его регистрации, исполнение перейдёт
 в статус Зарегистрировано. Если исполнение окончательное, то этап перейдёт
 в статус Исполнен, если промежуточное, то этап останется в статусе Исполнение контракта.

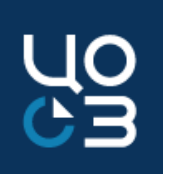

| ВЫБОР СВЕДЕНИЙ ОБ ИСПОЛНЕ       | НИИ ПО ЭТАПУ            |                  |                 |                   |          |            |               |                                        | ×        |
|---------------------------------|-------------------------|------------------|-----------------|-------------------|----------|------------|---------------|----------------------------------------|----------|
| НОМЕР ИСПОЛНЕНИЯ В РАМКАХ ЭТАПА | *                       | вид исполнения * |                 | ДАТА ИСПОЛНЕНИЯ * |          |            |               |                                        |          |
| 1                               |                         | ПРОМЕЖУТОЧНОЕ    | ×               | 16.04.2019        | × 🖻      | 1          |               |                                        |          |
| СВЕДЕНИЯ ОБ ИСПОЛНЕНИЯХ ИЗ      | УФХД                    |                  |                 |                   |          |            |               |                                        |          |
| Реестровый номер записи         | Дата получения сведений | Тип документа    | Номер документа | Дата документа    | Документ | Тип записи | Статус записи | Реестровый номер связанного исполнения |          |
|                                 |                         |                  | НИЧЕГО НЕ       | найдено           |          |            |               |                                        |          |
|                                 |                         |                  |                 |                   |          |            |               |                                        | Bcero: 0 |
|                                 |                         |                  |                 |                   |          |            |               | СФОРМИРОВАТЬ ИСПОЛНЕНИ                 | ЗАКРЫТЬ  |

#### Модальное окно «Выбор сведений об исполнении по этапу»

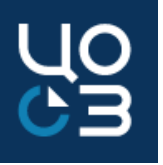

| СВЕДЕНИЯ О ФАКТИЧЕСКИ ПРОИЗВЕДЕННОЙ ПОС                     | ТАВКЕ                                                         |     |                                                    |      |                  |                     |           | ×        |
|-------------------------------------------------------------|---------------------------------------------------------------|-----|----------------------------------------------------|------|------------------|---------------------|-----------|----------|
| КПГЗ<br>01.01.11.01.04 ГОРБУША                              | СПГЗ<br>ГОРБУША СВЕЖЕМОРОЖЕНАЯ, ПОТРОШЕНАЯ, БЕЗ<br>ГОЛОВЫ, КГ | 3   | ОКПД-2<br>10.20.13.110 РЫБА ПРЕСНОВОДНАЯ МОРОЖЕНАЯ |      | ЕДИНИЦ<br>КИЛОГР | А ИЗМЕРЕНИЯ<br>РАММ |           |          |
| ПЛАНОВЫЙ ОБЪЕМ ПОСТАВКИ В ЕДИНИЦАХ ИЗМЕРЕНИЯ<br>1 481,50000 | ЦЕНА ЗА ЕДИНИЦУ ИЗМЕРЕНИЯ С НДС, РУБ<br>146,00                |     |                                                    |      |                  |                     |           |          |
| ФАКТИЧЕСКИЙ ОБЪЕМ ПОСТАВКИ В ЕДИНИЦАХ ИЗМЕРЕНИЯ<br>*        | СТРАНА ПРОИСХОЖДЕНИЯ *                                        |     | СТРАНА РЕГИСТРАЦИИ ПРОИЗВОДИТЕЛЯ *                 |      |                  |                     |           |          |
| 1,00000                                                     | АВСТРАЛИЯ                                                     | × • | австралия                                          | × •  |                  |                     |           |          |
| СУММА, РУБ. *<br>146,00                                     | СУММА НДС, РУБ. *<br>24,33                                    |     | СТАВКА НДС<br>20%                                  |      | 8                |                     |           |          |
| ДОКУМЕНТ, ПОДТВЕРЖДАЮЩИЙ ПОСТАВКУ                           |                                                               |     |                                                    |      |                  |                     |           |          |
| Название                                                    | ∀ Тип                                                         |     | 🔻 Номер документа                                  |      |                  | Дата документа      |           |          |
| ✓ 11абв 31.12.2018.zip                                      | Акт о приемке товаров                                         |     | 11абв                                              |      |                  | 31.12.2018          |           |          |
|                                                             |                                                               |     |                                                    |      |                  |                     |           | Bcero: 1 |
|                                                             |                                                               |     |                                                    |      |                  |                     | СОХРАНИТЬ | ЗАКРЫТЬ  |
| Модаль                                                      | ьное окно «Сведения                                           | 00  | рактически произведе                               | ЭННС | ой п             | оставке»            | >         |          |

карточки исполнения по этапу контракта

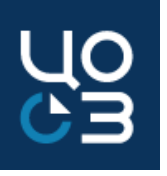

| СВЕДЕНИЯ О ФАКТИЧЕСКИ ПРОИЗВЕДЕННОЙ ПО | ОСТАВКЕ                              |                                                            |                                    | ×        |
|----------------------------------------|--------------------------------------|------------------------------------------------------------|------------------------------------|----------|
| КПГЗ                                   | СПГЗ                                 | ОКПД-2                                                     | ЕДИНИЦА ИЗМЕРЕНИЯ                  |          |
| 01.01.01.02.01.01 МУКА ПШЕНИЧНАЯ       | МУКА ПШЕНИЧНАЯ, ВТОРОЙ СОРТ, КГ      | 10.61.21.115 МУКА ПШЕНИЧНАЯ ХЛЕБОПЕКАРНАЯ<br>ВТОРОГО СОРТА | КИЛОГРАММ                          |          |
| СТРАНА ПРОИСХОЖДЕНИЯ *                 | ЦЕНА ЗА ЕДИНИЦУ ИЗМЕРЕНИЯ С НДС, РУБ | ОБЪЕМ ПОСТАВКИ *                                           | СТРАНА РЕГИСТРАЦИИ ПРОИЗВОДИТЕЛЯ * |          |
| Россия Х ч                             | 23,00                                | 1,0000                                                     | АВСТРАЛИЯ                          | × •      |
| СУММА, РУБ.                            | СУММА НДС, РУБ. *                    | СТАВКА НДС                                                 |                                    |          |
| 23,00                                  | 0,00                                 | 0%                                                         | ۵                                  |          |
|                                        |                                      |                                                            |                                    |          |
| ДОКУМЕНТ, ПОДТВЕРЖДАЮЩИЙ ПОСТАВКУ      |                                      |                                                            |                                    |          |
| Название 🔻 Ти                          | ип                                   | 🔻 Номер документа                                          | Дата документа                     |          |
| ✓ 1.txt Ar                             | кт о приемке товаров                 | 1                                                          | 07.07.2020                         |          |
|                                        |                                      |                                                            |                                    | Bcero: 1 |
|                                        |                                      |                                                            |                                    |          |
|                                        |                                      |                                                            | СОХРАНИТЬ                          | ЗАКРЫТЬ  |

#### Модальное окно «Сведения о фактически произведенной поставке»

карточки исполнения по этапу контракта на единицу продукции

### Порядок формирования сведений об исполнении контрактов, не размещаемых в ЕИС

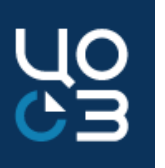

1. Перед занесением фактических данных по поставкам и платежам, необходимо загрузить документ, подтверждающий поставку исполнения по этапу и документ, подтверждающий платёж исполнения по этапу в блок «Документы этапа».

2. Блок «Поставки этапа», необходимо заполнить фактические данные по поставкам, выбрать галочкой документ, подтверждающий поставку по этапу.

#### <u>Регистрация</u>

<u>этапа:</u>

3. Блок «Платежи этапа», необходимо заполнить фактические данные по поставкам, выбрать галочкой документ, подтверждающий платёж по этапу.

4. После занесения фактических данных по поставкам и платежам, можно «Подтвердить исполнение», если поставки и платежи по этапу прошли полностью, тогда этап перейдёт в статус Исполнен. Если поставки и/или платежи по этапу прошли не полностью, подтверждать исполнение в этапе не нужно.

#### Отмена ранее зарегистрированных сведений об исполнении контракта

### Отмена ранее зарегистрированных сведений об исполнении контракта

В этапах контрактов, подлежащих публикации в ЕИС, для сведений об их исполнении, зарегистрированных в ЕИС, если связанный с ними контракт находится в статусах «Исполнение» или «Исполнен», доступен функционал отмены.

Обращаем внимание, что отменять сведения об исполнении контракта напрямую в ЕИС более не требуется.

В карточке этапа контракта, находящегося в статусе «Исполнен», либо в карточке исполнения по этапу контракта, находящегося в статусе «Зарегистрировано», по действию <u>«Отменить</u> зарегистрированные сведения об исполнении» доступна отмена исполнения.

Если необходимо отменить регистрацию исполнения по этапу контракта, для которого в поле «Вид исполнения» указано значение «Промежуточное», а связанный с ним этап находится в статусе «Исполнен», предварительно необходимо отменить ранее зарегистрированное исполнение по данному этапу контракта со значением в поле «Вид исполнения» - «Окончательное».

| ОТМЕНА СВЕДЕНИЙ ОБ ИСПОЛНЕНИИ ЭТАПА КОНТРАКТА             | ×     |
|-----------------------------------------------------------|-------|
| ОСНОВАНИЕ ОТМЕНЫ СВЕДЕНИЙ ОБ ИСПОЛНЕНИИ ЭТАПА КОНТРАКТА * |       |
| 1                                                         |       |
|                                                           | ×     |
| ОСТАЛОСЬ 2000 СИМ                                         | волов |
|                                                           |       |
| ЗАРЕГИСТРИРОВАТЬ ОТМЕНУ СВЕДЕНИЙ ОБ ИСПОЛНЕНИИ ЭТАПА ЗАК  | РЫТЬ  |

Модальное окно «Отмена сведений об исполнении этапа контракта»

### Ввод сведений о неустойках (штрафах, пени) по контракту

# Ввод сведений о неустойках (штрафах, пени) по контракту

Ввод сведений о неустойках (штрафах, пени) по контракту доступен в карточке этапа контракта, подлежащего публикации в ЕИС. Для ввода сведений о неустойке в блоке «Неустойки (штрафы, пени)» карточки этапа контракта, находящегося в статусе «Исполнение контракта», доступно действие «Добавить неустойку».

Обращаем внимание, что регистрация неустойки в ЕИС возможна только до перевода этапа контракта в статус «Исполнен», или «Расторгнут».

Карточка Неустойки состоит из следующих блоков:

•«Общая информация»;

•«Сведения об оплате неустойки, руб» (отображается только если в переключателе «Неустойка оплачена» блока «Общая информация» карточки неустойки установлено значение «Да»)

•«Документы»;

# Ввод сведений о неустойках (штрафах, пени) по контракту

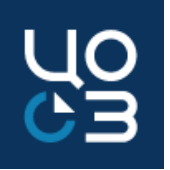

#### ЭТАПЫ Реестровый номер Статус Дата начала (план) Дата начала (факт) Дата окончания (план) Дата окончания (факт) Сумма (план) Наименование Сумма (факт) 45600 Исполнение контракта 12.09.2020 12.09.2020 31.12.2020 31.12.2020 1 380,10 0,00 Bcero: 1

Отображение блока «Этапы» карточки контракта для этапа, по которому введены сведения о неустойках (штрафах/пенях)

| КОНТРАКТЫ - КОНТРАКТ №3644                                                                           | ОНТРАКТЫ – КОНТРАКТ №364451 – ЭТАП №45600 – НЕУСТОЙКА №745 – ЗАРЕГИСТРИРОВАНА |                                    |                                    |                                  |                                      |   |  |  |  |  |  |  |
|----------------------------------------------------------------------------------------------------|-------------------------------------------------------------------------------|------------------------------------|------------------------------------|----------------------------------|--------------------------------------|---|--|--|--|--|--|--|
| ОБЩАЯ ИНФОРМАЦИЯ СВЕДЕНИЯ ОБ ОПЛАТЕ                                                                  | неустойки документы истори                                                    | я изменений                        |                                    |                                  |                                      |   |  |  |  |  |  |  |
| ОБЩАЯ ИНФОРМАЦИЯ                                                                                     |                                                                               |                                    |                                    |                                  |                                      |   |  |  |  |  |  |  |
| СТОРОНА, В ОТНОШЕНИИ КОТОРОЙ ПРИНЯТС<br>НАЧИСЛЕНИИ НЕУСТОЙКИ<br>ПОСТАВЩИК                            | РЕШЕНИЕ О ТИП ВЗЫСКАНИЯ<br>ПЕНЯ                                               |                                    | РЕЕСТРОВЫЙ НОМЕР НЕУСТ<br>745      | ОЙКИ СТАТУС НЕУС<br>ЗАРЕГИСТРИ   | статус неустойки<br>Зарегистрирована |   |  |  |  |  |  |  |
| РЕЕСТРОВЫЙ НОМЕР ЭТАПА КОНТРАКТА<br>45600                                                            | номер исполнени<br>1                                                          | Я В РАМКАХ ЭТАПА                   |                                    |                                  |                                      |   |  |  |  |  |  |  |
| ПРИЧИНА НАЧИСЛЕНИЯ НЕУСТОЙКИ<br>ПРОСРОЧКА ИСПОЛНЕНИЯ ПОСТАВЩИКО<br>ПРЕДУСМОТРЕННЫХ КОНТРАКТОМ (В ТОМ | М (ПОДРЯДЧИКОМ, ИСПОЛНИТЕЛІ<br>И ЧИСЛЕ ГАРАНТИЙНОГО ОБЯЗАТЕ                   | РАЗМЕР НАЧИСЛЕННОЙ НЕУ<br>1 000,00 | стойки, руб. Неустойка<br>О ДА 💮 Н | НЕУСТОЙКА ОПЛАЧЕНА<br>О ДА 💮 НЕТ |                                      |   |  |  |  |  |  |  |
| СВЕДЕНИЯ ОБ ОПЛАТЕ НЕУСТОЙКИ                                                                         |                                                                               |                                    |                                    |                                  |                                      |   |  |  |  |  |  |  |
| ИТОГО ОПЛАЧЕНО НЕУСТОЙКИ, РУБ.<br>1 000,00                                                           |                                                                               |                                    |                                    |                                  |                                      |   |  |  |  |  |  |  |
| ДОКУМЕНТЫ ОБ ОПЛАТЕ НЕУСТОЙКИ                                                                        |                                                                               |                                    |                                    |                                  |                                      |   |  |  |  |  |  |  |
| Оплачено неустойки                                                                                   | Название документа                                                            | Тип                                | Номер докуме                       | нта                              | Дата документа                       |   |  |  |  |  |  |  |
| 1 000.00                                                                                             | нимок.PNG                                                                     | Платежный документ                 | 1                                  |                                  | 12.09.2020                           | ¥ |  |  |  |  |  |  |

#### Карточка неустойки в статусе «Регистрация неустойки»

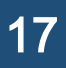

Описание работы со сведениями о фактически произведенных поставках, платежах по этапам контракта, поступившими в порядке интеграции от ЕИС УФХД

#### Формирование сведений об исполнении контракта на основании сведений, поступивших из системы ЕИС УФХД

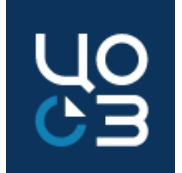

В карточке этапа контракта, для которого в порядке интеграции от УФХД поступили сведения о фактическом исполнении, отображается блок «Сведения об исполнении контракта из УФХД».

| СВЕДЕНИЯ ОБ ИСП            | СВЕДЕНИЯ ОБ ИСПОЛНЕНИИ КОНТРАКТА ИЗ УФХД |                                            |                    |                   |                               |                                  |                                |                                           |                 |  |  |
|----------------------------|------------------------------------------|--------------------------------------------|--------------------|-------------------|-------------------------------|----------------------------------|--------------------------------|-------------------------------------------|-----------------|--|--|
| Реестровый номер<br>записи | Дата получения<br>сведений               | Тип документа                              | Номер<br>документа | Дата<br>документа | Документ                      | Тип записи                       | Статус записи                  | Реестровый номер связанного<br>исполнения |                 |  |  |
| 1                          | 22.07.2019                               | Документ, подтверждающий<br>приемку товара | 65468              | 22.07.2019        | Акт о приемке<br>товаров.docx | Сведения о поставках<br>по этапу | Исполнение<br>зарегистрировано | 147396                                    | ক               |  |  |
| 2                          | 22.07.2019                               | Платежный документ                         | 84651              | 22.07.2019        | Платежный<br>документ.docx    | Сведения о платежах по<br>этапу  | Исполнение<br>зарегистрировано | 147396                                    | ক               |  |  |
|                            |                                          |                                            |                    |                   |                               |                                  |                                | E                                         | Зсего: <b>2</b> |  |  |

Каждая вновь поступившая от УФХД запись об исполнении контракта изначально отображается в таблице со статусом <u>«Новая».</u> В Системе <u>реализована автоматическая отправка уведомлений пользователям организаций</u> – заказчиков о наличии контрактов, по этапам которых имеются сведения об исполнении от ЕИС УФХД в статусе «Новое». Уведомления направляются пользователям организации – заказчика, имеющим роли «Ответственный специалист ГЗ» и «Руководитель ГЗ».

#### Формирование сведений об исполнении контракта на основании сведений, поступивших из системы ЕИС УФХД

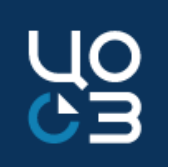

В общем списке контрактов предусмотрена индикация контрактов, по которым получены сведения об исполнении из ЕИС УФХД ПК в статусе «Новое». Такие контракты отмечаются значком 🛕

| ко | НТРАКТЫ — ВСЕ              |                            |                                                  |                        |                                                                                                    |      |                |                                              |            |                                                                   | + 🛓        |
|----|----------------------------|----------------------------|--------------------------------------------------|------------------------|----------------------------------------------------------------------------------------------------|------|----------------|----------------------------------------------|------------|-------------------------------------------------------------------|------------|
|    |                            |                            |                                                  |                        | ИТ                                                                                                    | гого | 320 168 823,49 |                                              |            |                                                                   |            |
|    | Реестровый номер ;         | Номер контракта 💎          | Реестровый номер контракта<br>в ЕИС $\heartsuit$ | Дата 🤤<br>заключения 🍦 | Предмет                                                                                                    | 7    | Сумма          | <br>Поставщик                                | 9,<br>7 38 | Д Договор<br>арегистрирован — — — — — — — — — — — — — — — — — — — | Статус     |
|    | 4566105                    | 034-9A/2020                | 2590204701320000045                              | 24.07.2020             | Предоставление услуг телефоннои связи и<br>интеллектуального управления телефонными<br>вызовами                                                                                                    |      | 401 000,00     | ПАО "Ростелеком"                             | Д          | a                                                                 | Исполнение |
|    | 4535858                    | 23M3-2020                  | -                                                |                        | Выполнение работ по изменению существующей<br>системы видеонаблюдения государственного<br>бюджетного учреждения ПК «Пермский краевой<br>многофункциональных центр предоставления<br>государственных и муниципальных услуг», |      |                |                                              |            |                                                                   | Исполнен   |
| Ľ  | ю контракту поступили све, | дения об исполнении от ЕИ( | С УФХД в статусе «Новое»                         |                        | расположенные на территории Перми и ПК                                                                                                    |      |                |                                              |            |                                                                   |            |
|    | 4511083                    | 027-0K3Φ/2020              | 2590204701320000044                              | 14.07.2020             | Оказание услуг по разработке, организации и<br>проведению мероприятий, направленных на<br>продвижение проектов цифровой экономики<br>Пермского края                                                                         |      | 1 200 000,00   | ООО "Институт инвестиционного<br>маркетинга" | Д          | a                                                                 | Исполнение |
| ▲  | 4477004                    | 22M3-2020                  |                                                  | 09.07.2020             | Доработка подсистемы информационного<br>взаимодействия автоматизированной<br>информационной системы поддержки<br>деятельности многофункционального центра<br>оказания государственных и муниципальных усл                   | луг  | 569 940,00     | 000 "ПРО АЙ-ТИ РЕСУРС"                       | Д          | a                                                                 | Исполнение |

В блоке «Этапы» карточки контракта напротив строк этапов, по которым получены сведения об исполнении из ЕИС УФХД ПК в статусе «Новое», также предусмотрена индикация значком <u>А</u>

| ЭТАП    | Ы                             |                         |                      |                    |                    |                       |                       |               |              |
|---------|-------------------------------|-------------------------|----------------------|--------------------|--------------------|-----------------------|-----------------------|---------------|--------------|
|         | Реестровый номер              | Наименование            | Статус               | Дата начала (план) | Дата начала (факт) | Дата окончания (план) | Дата окончания (факт) | Сумма (план)  | Сумма (факт) |
| ۸<br>اس | 544831                        | 1                       | Исполнение контракта | 03.07.2020         | 03.07.2020         | 30.11.2021            | 30.11.2021            | 17 966 666,67 | 646 800,00   |
| Ľ       | lo этапу поступили сведения о | б исполнении от ЕИС УФХ | (Д в статусе «Новое» |                    |                    |                       |                       |               | Всего: 1     |

#### Формирование сведений об исполнении контракта на основании сведений, поступивших из системы ЕИС УФХД

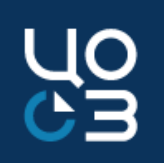

плановыми значениями этапу контракта автоматически УФХД ЯЗ поступившими 0 возможно платежах между когда поставках и/или СВЯЗЬ и данными случаях, определить ന

в карточках этапов контрактов, не подлежащих публикации в ЕИС, на основе записей об исполнении, поступивших от УФХД и их связи с плановыми строками платежей/поставок по этапу автоматически предзаполняются фактические сведения о фактически произведённых поставках и/или платежах карточки этапа, записи об исполнении от УФХД в данном случае переходят в статус «Исполнение зарегистрировано»;

в карточках этапов контрактов, подлежащих публикации в ЕИС, по действию «Добавить исполнение» доступен выбор необходимых записей об исполнении, поступивших от УФХД, и на их основе <u>предзаполняется формируемая карточка исполнения по этапу контракта</u>, выбранные записи об исполнении от УФХД переходят в статус «Исполнение сформировано». После перехода связанной карточки исполнения по этапу в статус «Зарегистрировано» записи об исполнении от УФХД переходят в статус «Исполнение зарегистрировано» и становятся недоступны для выбора при формировании новых карточек исполнений по этапу.

В случаях, когда <u>невозможно</u> автоматически определить связь между плановыми значениями —о поставках и/или платежах по этапу контракта и данными, поступившими из УФХД, информация в блоке «Сведения об исполнении контракта из УФХД» отображается <u>справочно.</u>

### Часто задаваемые вопросы по формированию сведений об исполнении контрактов в РИС ЗАКУПКИ ПК

#### Вопрос:

Как формировать исполнение по контракту при расторжении или исполнении контракта?

#### Решение:

| Расторжение контракта                                                                                                    |                                                                                                    | Исполнение контракта                                                                                                    |                                                                                                    |
|----------------------------------------------------------------------------------------------------|----------------------------------------------------------------------------------------------------|----------------------------------------------------------------------------------------------------|----------------------------------------------------------------------------------------------------|
| Контракт,<br>регистрируемый в ЕИС                                                                                                    | Контракт,<br>не регистрируемый в ЕИС                                                                                                    | Контракт,<br>регистрируемый в ЕИС                                                                                                    | Контракт,<br>не регистрируемый в ЕИС                                                                                                    |
| Если по контракту была<br>частичная оплата, необходимо<br>зарегистрировать<br>промежуточное исполнение<br>После того, как исполнение<br>перешло в статус<br>Зарегистрировано, контракт<br>можно расторгать | Если по контракту была<br>частичная оплата, заполнить в<br>этапе(ах) контракта фактические<br>данные по поставке и платежах,<br>исполнение НЕ подтверждать<br>Перейти в карточку<br>контракта и<br>расторгнуть | Необходимо зарегистриро<br>окончательное исполнени<br>всех этапах контракта<br>После того, как окончательное и<br>перешло в статус Зарегистриро<br>перейдёт в статус Исполнен, ес<br>контракте несколько, то контракт<br>Исполнен только после того, ка<br>контракта перейдут в статус I | Занести фактические<br>данные в этапе(ах)<br>контракта и подтвердить<br>исполнение<br>овано, этап<br>сли этапов в<br>т перейдёт в<br>к все этапы<br>Исполнен |

Решение

2. Ошибка при отправке исполнения на публикацию: *АРК\_0000\_0636.Для этапа 01.07.2020 -30.10.2020 итоговая стоимость исполненных поставщиком (подрядчиком, исполнителем) обязательств 19330,72 RUB не должна превышать цену этапа контракта 19137,41 RUB, так как исполнение по этапу завершено* 

Вопрос

Зопрос

# 3. Ошибка при отправке исполнения на публикацию: *АРК\_0000\_0070. Значение в поле «Дата составления документа» для документа, подтверждающего исполнение контракта, должно быть не раньше даты заключения контракта и не позже текущей даты*

#### Общая сумма платежей в блоке Поставки исполнения по этапу превышает общую сумму платежей в блоке Платежи исполнения по этапу

В контракте дата заключения 20.02.2020, в исполнении документ имеет Дату документа 15.01.2020, что раньше чем дата заключения контракта, что некорректно.

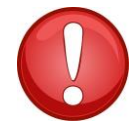

Важно: Даты документов/платежей по исполнению контракта должны быть в рамках дат, установленных в этапе контракта.

Вопрос

- 4. Ошибка при отправке исполнения на публикацию: Должна быть указана информация об этапах исполнения контракта: 31.12.2019, так как для них существует информация об исполнении контракта или получены документы об исполнении контракта
- Нельзя изменять даты этапа, если ранее в нём было зарегистрировано промежуточное исполнение. Если вы хотите продлить срок исполнения контракта, в данном случае необходимо добавлять на данный срок новый этап в контракт.

Если по контракту планируется продлить срок окончания исполнения контракта, а в этапе, в котором планируется также продлить срок, зарегистрировано промежуточное исполнение, необходимо формировать новый этап на срок продления, либо отменить исполнение и продлить срок в рамках ранее сформированного этапа, без создания нового.

Продлить срок окончания исполнения контракта невозможно, если в этапе зарегистрировано промежуточное исполнение на полную поставку по контракту. В данном случае понадобится отменить исполнение, после чего удалить и только после этого вносить в контракт изменения.

Решение

Вопрос

 5. Когда регистрировать неустойку, перед регистрацией исполнения или после? Регистрация неустойки производится только в контракте в статусе "Исполнение". Регистрировать неустойку можно до регистрации исполнения и после. Обращаем внимание, что если исполнение окончательное или регистрируется этап контракта, то после размещения исполнения, контракт перейдёт в статус "Исполнен" и будет не доступен для регистрации неустойки.

Рекомендуется заносить неустойку в РИС Закупки ПК только после её оплаты поставщиком/исполнителем, т.к. если указать, что оплата по неустойке не произведена и зарегистрировать, отразить оплату в последующем будет невозможно, т.к. неустойка будет в статусе зарегистрирована и не доступна ни для каких действий, придётся отменять неустойку в ЕИС и обращаться в техподдержку за сменой статуса неустойки в РИС закупки ПК.

Решение

Вопрос

6. Из ЕИС УФХД выгрузились
Сведения о поставках по этапу, о
платежах не выгрузились.
Пользователь хочет подтвердить
исполнение в этапе малого
контракта, выходит ошибка: Для
одной или нескольких строк поставок
или платежей не указан
подтверждающий документ.

Необходимо, чтобы с ЕИС УФХД выгрузились Сведения о платежах по этапу, либо можно самостоятельно заполнить сведения о платежах и добавить документ, подтверждающий платёж по этапу, тогда можно будет подтвердить исполнение, на данный момент не хватает сведений о платежах.

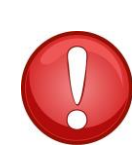

При подтверждении исполнения по этапу контракта, не регистрируемого в ЕИС, необходимо убедиться, что заполнены фактические данные во всех блоках по поставкам и платежам в этапе и также, что загружены все документы, подтверждающие поставку, и платёж по этапу.

Если из ЕИС УФХД выгрузились не все сведения по исполнению контракта, необходимо обращаться в ТП ЕИС УФХД.

Решение

Вопрос

Как отразить поставку без
 платежей, либо платёж без
 поставки в исполнении?

Чтобы отразить в исполнении поставку без платежей, необходимо заполнить фактические данные только в блоке «Поставки исполнения по этапу», блок «Платежи исполнения по этапу не редактировать», в документах необходимо приложить только один документ, подтверждающий поставку по этапу. Аналогично в ситуации, когда нужно отразить только платёж без поставки в исполнении. Обращаем внимание, в данном случае необходимо формировать только промежуточное исполнение, при условии что ранее не было зарегистрировано промежуточное исполнение, включающее в себя только поставку или платёж.

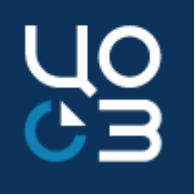

#### Спасибо за внимание